# RPi-ITK 使用方法

20190914版

構成変更すると使用できる機能が変化するため、初期設定状態についてのみ述べます。

# 操作[表示]方法

#### 1. モニタ(液晶テレビ)直接接続

HDMI 端子に液晶モニタ(液晶テレビで可を接続詞、USB キーボード・マウスを接続して電源を入れます。起動してデスクトップ画面があらわれたら、ブラウザを起動します。デアォルトで RPi-ITK 自身(http://localhost/)を表示するようになっています。

#### 2. WiFi 接続

RPi-ITK 自身がアクセスポイントとして機能するように設定されています。有線側をインターネット接続できるネットワークに接続すると、NAT が作動して WiFi 接続した機器もインターネットと通信できるようになります。WiFi 接続に必要な情報は、

SSID… aITK-AP

パスフレーズ… 12345678

RPi-ITK の WiFi 側インターフェースは、172.24.42.1/24 に IP アドレスが設定されており、接続した機器(スマ ートホンなど)のブラウザで http://172.24.42.1/ にアクセスします。以下の QR コードが使用できます。

WiFi 接続

URL

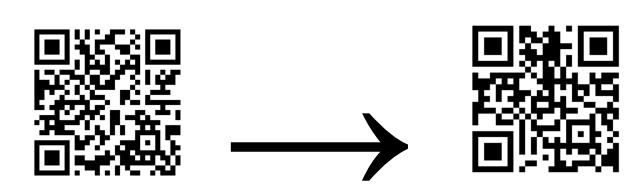

### 終了(シャットダウン)方法

RaspberryPiの OS である Raspbian は unix であるため、終了時にはシャットダウン処理を行う必要があり ます。シャットダウンせずに電源を落としても、実際のところ壊れることはまずありません(短時間に繰り返すの は NG)が、書き込み中に落とすとデータファイルは壊れます。本来ならログインして shutdown コマンドを打た ねばなりませんが、RPi-ITK ではシャットダウンスイッチまたは Web 画面操作でシャットダウンできます。

シャットダウンスイッチを押し続けると、RaspberryPiの緑色 LED が点滅を始めます。7秒間押し続けると、 1秒間点灯した後、シャットダウンが始まります。緑色 LED はアクセスランプを兼ねているので、ファイルシ ステムを閉じるためにしばらく点滅が続きます。これが消灯したらシャットダウンが終わっていますので、電源 を落とすことができます。

# 基本画面·波形

| • • •                                                                                             |                           | IT強震計           |                    |                                              | _                                       |
|---------------------------------------------------------------------------------------------------|---------------------------|-----------------|--------------------|----------------------------------------------|-----------------------------------------|
| 🔶 • 🌧 · 🛐 🙆 💊 http://172.                                                                         | 24.42.1/                  |                 |                    |                                              | 🗆 🕾 • 🍃                                 |
| 🏠 ホーム 📄 ブックマーク 🔯 よく見るページ 🔇                                                                        | 🖗 SeaMonkey 👒 mozilla.org | 💊 mozillaZine 👒 | mozdev.org         |                                              |                                         |
| 波形 スイ                                                                                             | ペクトル 同期状態(                | GPS等 時刻影        | 定 menu Shuto       | own                                          |                                         |
| length: 6 sec — End: Thu Sep 12,2019 15:14:51 GMT<br>465<br>MMM/MMMMMMMMMMMMMMMMMMMMMMMMMMMMMMMMM |                           | 49s<br>MM MMMMM | 50s                | 51s<br>MMMMM                                 | ~m////m                                 |
| (#01) Adxl.355_E-W_MAX: 5,9701 — Min: -6,1960_d                                                   | iff: 12.166 gal           |                 |                    |                                              |                                         |
| ombalandaran manahanaharan dara dara dara dara dara dara dara                                     | 1111 manuar               | hynnmmun        | unnen felmliter de | mannann                                      | ~~~~~~~~~~~~~~~~~~~~~~~~~~~~~~~~~~~~~~~ |
| 1900 ADXL355_N-S MAX: 6:1000 — MIN: 6:0661 dl<br>WWWWWWWWWWWWWWWWWWWWWWWWWWWWWWWWWWWW             | ff: 12,166 gal            | 19s             | WWWWWWW            | <b>~~~~~~~~~~~~~~~~~~~~~~~~~~~~~~~~~~~~~</b> |                                         |
|                                                                                                   | pix/ch widt               | th: 1000        | s pix              |                                              |                                         |
|                                                                                                   |                           |                 |                    |                                              | - TF 6                                  |

リアルタイム波形が表示されます。

## スペクトル

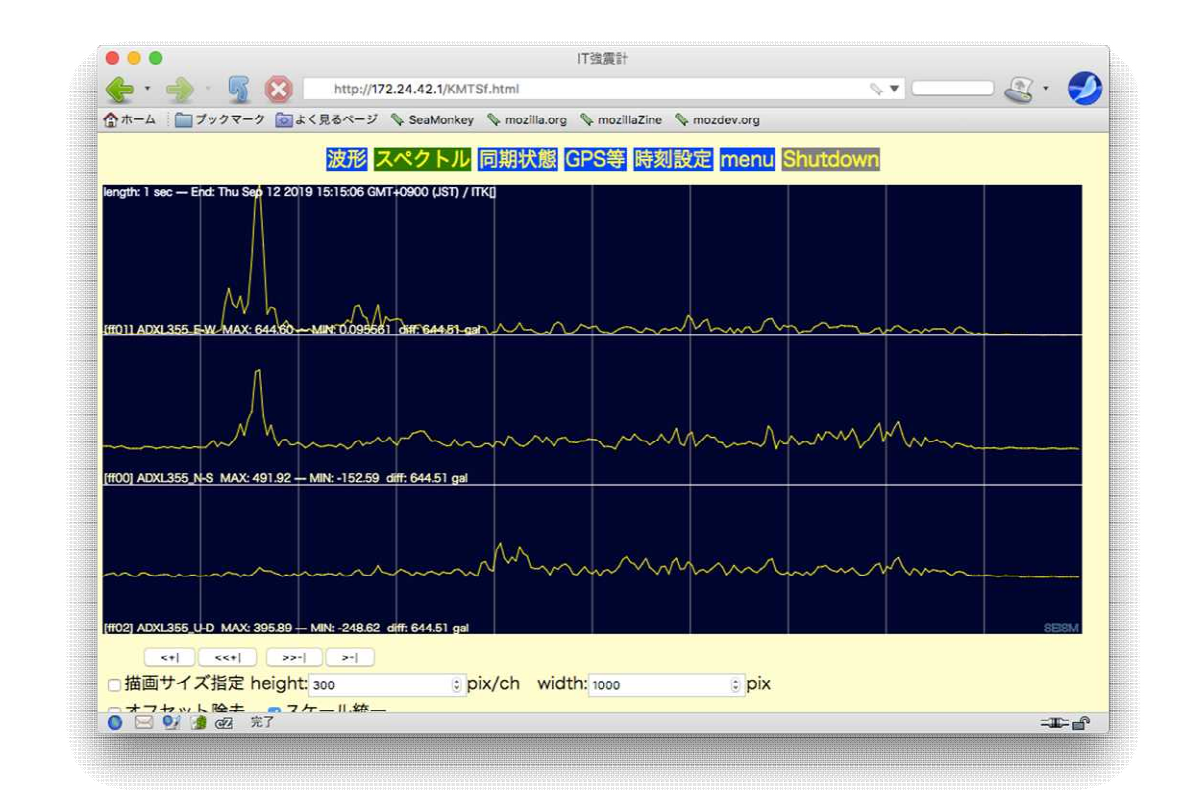

リアルタイム(直前の約5秒間の値)のスペクトルが表示されます。

## 同期状態

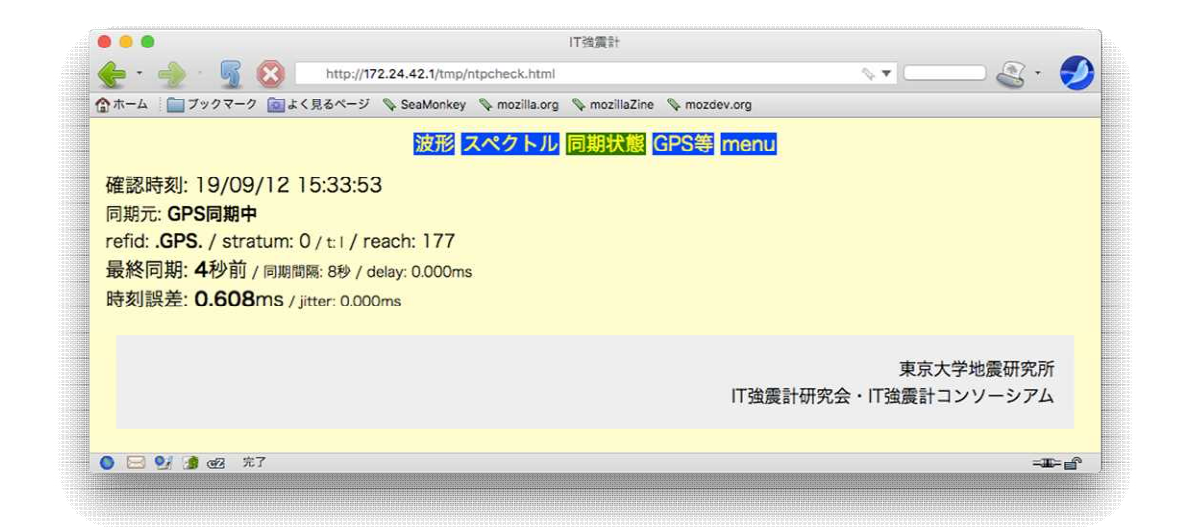

時刻同期の状態を表示します。ntpq -p で参照先となっているもののステータスを抽出しています。上は、GPS 同期中のものです。

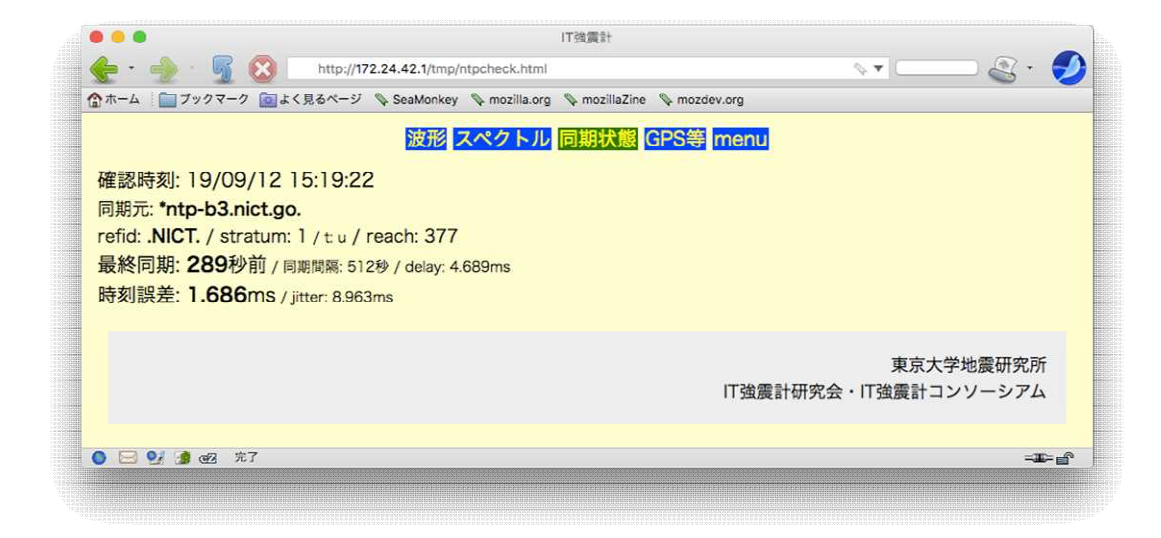

↑ ntpd が NICT を参照しているとき

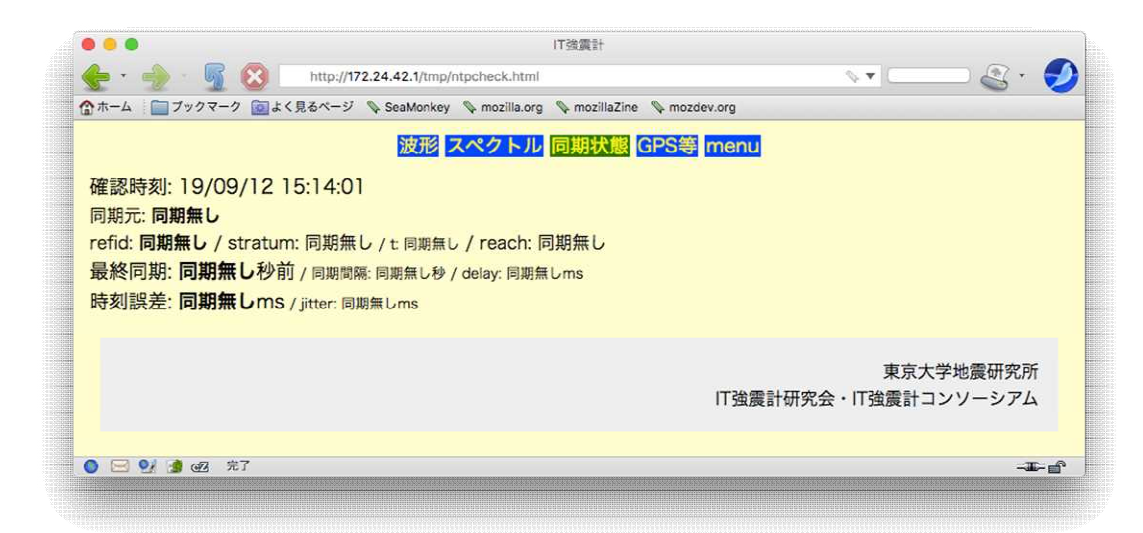

# GPS 等

| •••                                                                                                    |                 | 17            | K_GPS情報       |              |   |      | -                     | -    |
|----------------------------------------------------------------------------------------------------|-----------------|---------------|---------------|--------------|---|------|-----------------------|------|
| 🛖 • 췕 · 🛒 🔇 🛛 http://17:                                                                                                    | 2.24.42.1/tmp/g | psstat.html   |               |              |   | ▼    | — 🗟 ·                 |      |
| 🏠 ホーム 🗌 ブックマーク 💼 よく見るページ                                                                                                    | 💊 SeaMonkey     | 🗣 mozilla.org | 🗞 mozillaZine | 💊 mozdev.org |   |      |                       |      |
|                                                                                                    | 波形。             | <b>ペクトル</b>   | 同期状態(         | GPS等 men     | u |      |                       |      |
| gps_data.online: 1568269979                                                                                                    |                 |               |               |              |   |      |                       |      |
| ps_data.status: 1                                                                                                    |                 |               |               |              |   |      |                       |      |
| 吏用衛星数:5                                                                                                    |                 |               |               |              |   |      |                       |      |
| 則位モ <mark>ード: 3</mark>                                                                                                    |                 |               |               |              |   |      |                       |      |
| 青報時刻: 19/09/12 15:32:59                                                                                                    |                 |               |               |              |   |      |                       |      |
| 韋度: 35.682563                                                                                                    |                 |               |               |              |   |      |                       |      |
| 圣度: 139.699422                                                                                                    |                 |               |               |              |   |      |                       |      |
| 高度: 79.900000                                                                                                    |                 |               |               |              |   |      |                       |      |
| 速度: 0.057000                                                                                                    |                 |               |               |              |   |      |                       |      |
| ps_data.fix.track: 157.380000                                                                                                    |                 |               |               |              |   |      |                       |      |
| gps_data.dop.pdop: 2.680000                                                                                                    |                 |               |               |              |   |      |                       |      |
| システム時刻: 19/09/12 15:32:59                                                                                                    |                 |               |               |              |   |      |                       |      |
| 最終同期時刻: 19/09/12 15:32:59                                                                                                    |                 |               |               |              |   |      |                       |      |
| CPU温度: 63.914                                                                                                    |                 |               |               |              |   |      |                       |      |
|                                                                                                    |                 |               |               |              |   | IT強震 | 計研究 <mark>会</mark> 有志 | 等    |
| Image: 100 and 100 and 100 |                 |               |               |              |   |      |                       | r _0 |

GPS を接続しているときには、時刻以外の情報も読み出しています(収録仕様未定のためまだうまく利用はできません)。また、RaspberryPiの CPU 温度も表示します。上は、GPS が同期できているときの表示です。

| • • •                       |                         | ITK_GPS情報                             |              |        |                |
|-----------------------------|-------------------------|---------------------------------------|--------------|--------|----------------|
| 🜪 • 🍌 · 婿 🔞 🛛 http://17     | 2.24.42.1/tmp/gpsstat.l | ntml                                  |              | ∿ ▼    | 🗆 🗟 • 🗧        |
| ☆ホーム □ ブックマーク □ よく見るページ     | 🗞 SeaMonkey 👒 moz       | illa.org 💊 mozillaZine                | 📎 mozdev.org |        |                |
|                             | 波形スペク                   | トル同期状態(                               |              |        |                |
|                             |                         | T T T T T T T T T T T T T T T T T T T |              |        |                |
| gps_data.online: 1568269149 |                         |                                       |              |        |                |
| gps_data.status: 1          |                         |                                       |              |        |                |
| 吏用衛星数: 0                    |                         |                                       |              |        |                |
| 則位モード: 1                    |                         |                                       |              |        |                |
| 青報時刻: 19/09/12 15:19:08     |                         |                                       |              |        |                |
| 緯度: nan                     |                         |                                       |              |        |                |
| 程度: nan                     |                         |                                       |              |        |                |
| 高度: nan                     |                         |                                       |              |        |                |
| 速度: nan                     |                         |                                       |              |        |                |
| gps_data.fix.track: nan     |                         |                                       |              |        |                |
| gps_data.dop.pdop: nan      |                         |                                       |              |        |                |
| システム時刻: 19/09/12 15:19:09   |                         |                                       |              |        |                |
| 最終同期時刻: 19/09/12 15:19:08   |                         |                                       |              |        |                |
| CPU温度: 64.452               |                         |                                       |              |        |                |
|                             |                         |                                       |              |        |                |
|                             |                         |                                       |              | 1丁2余雪玉 | +研究会方士笔        |
|                             |                         |                                       |              | 11 浊辰百 | 111元五有心守       |
|                             |                         |                                       |              |        |                |
| 🔵 🖂 😏 🍠 🕢 光了                |                         |                                       |              |        | - <b>B</b> -af |

↑GPS 同期失敗時

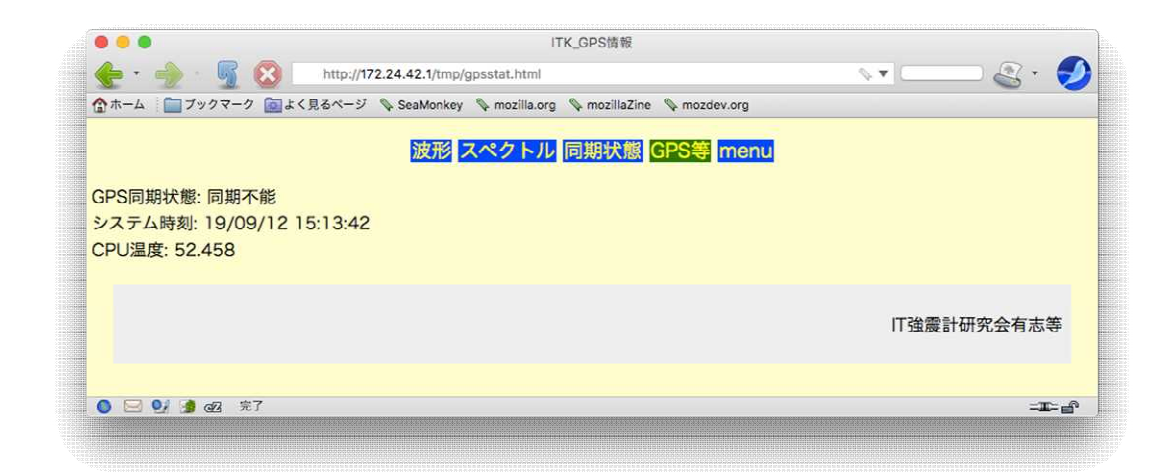

↑GPS 非搭載時

## 時刻設定

| •••                   | ITK                                                    |                                  |
|-----------------------|--------------------------------------------------------|----------------------------------|
| 🖕 • 🍌 · 🧖 🔇 http:/    | //172.24.42.1/cgi-bin/Adateset.cgi                     | NT 💷 🔮 t 💋                       |
| ☆ホーム □ ブックマーク 回よく見るペー | ジ 🗣 SeaMonkey 🗣 mozilla.org 🗣 mozillaZine 🗣 mozdev.org |                                  |
|                       |                                                        |                                  |
|                       | IT強震計                                                  |                                  |
|                       | RPi-ITK                                                |                                  |
|                       | システムクロック設定                                             |                                  |
| SetTime : Year:       | 2019 OMonth: 9 ODay: 12 Hour: 15 N<br>Submit Reset     | linute: 15 💽 (Asia/Tokyo)        |
|                       | т                                                      | 東京大学地震研究所<br>強震計研究会・IT強震計コンソーシアム |
|                       | 波形 スペクトル 同期状態 GPS等 me                                  | enu                              |
| 🧕 🖂 🔮 🍠 🐼             |                                                        | - <b>I</b> -e^                   |

インターネット接続も GPS も無いときは RTC が頼りですが、RTC の時刻がずれてしまったときに、強制的に 時刻設定することができます。

#### menu

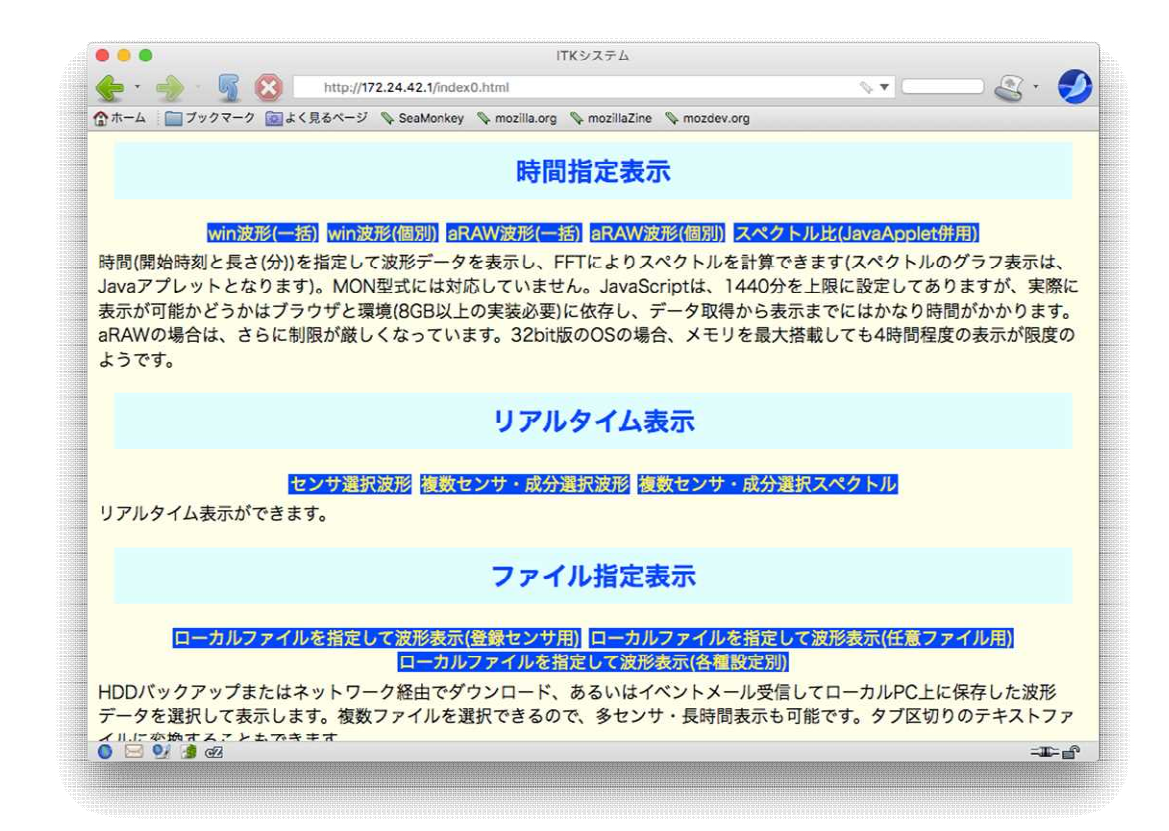

旧 ITK のメニューも転用しており、同じことができます(改良未着手)。時間指定波形表示やスペクトル計算ができます。使い方は、旧 ITK のマニュアルを参照してください。

### Shutdown

| ITK shutdown                                                                 |         |
|------------------------------------------------------------------------------|---------|
| 🖕 = 🥠 · 🚽 🔇 http://172.24.42.1/Sdown1.html 🛛 🐦 💶                             | 🗅 🗟 🕤 🇲 |
| ✿ホーム 🔚 ブックマーク 🔤 よく見るページ 💊 SeaMonkey 💊 mozilla.org 💊 mozillaZine 🗞 mozdev.org |         |
| IT強震計                                                                        |         |
| RPi-ITK                                                                      |         |
| シャットダウン                                                                      |         |
| シャットダウン命令を実行しました。<br>RaspberryPiの緑色LEDの点滅が止まったことを確認して、電源を切断してください。           |         |
| ● 云 🦭 🍺 @2 先7                                                                | -#>e^   |

Web 画面からシャットダウン操作が行えます。シャットダウンが始まると、ファイルシステムを閉じるため RaspberryPiの緑色 LED が点滅を始めます。点滅が終了したら、電源を切ってください。